# Come raccogliere i log per CUIC, Live Data e IDS

## Sommario

Introduzione Prerequisiti Requisiti Componenti usati Premesse Problema Soluzione Download dei log con SSH Scarica registri con RTMT

### Introduzione

Questo documento descrive il processo di raccolta dei log per Cisco Unified Intelligence Center (CUIC), Live Data (LD) e Cisco Identity Service (IdS) server.

# Prerequisiti

#### Requisiti

Cisco raccomanda la conoscenza dei seguenti argomenti:

- Cisco Unified Real Time Monitoring Tool (RTMT)
- Qualsiasi server SFTP (Secure File Transfer Protocol) generico
- Server CUIC, LD e IdS

#### Componenti usati

Il documento può essere consultato per tutte le versioni software o hardware.

Le informazioni discusse in questo documento fanno riferimento a dispositivi usati in uno specifico ambiente di emulazione. Su tutti i dispositivi menzionati nel documento la configurazione è stata ripristinata ai valori predefiniti. Se la rete è operativa, valutare attentamente eventuali conseguenze derivanti dall'uso dei comandi.

### Premesse

I server Cisco CUIC, LD e IdS possono trovarsi su un singolo server oppure essere installati su server separati. In tutti i casi, il processo di raccolta dei log da RTMT e/o Secure Shell (SSH) è simile.

# Problema

Come raccogliere i registri CUIC, LD e IdS?

## Soluzione

#### Download dei log con SSH

Passaggio 1. Accedere alla riga di comando SSH (CLI) di CUIC, LD e IdS.

Passaggio 2. Eseguire il comando per raccogliere i log relativi a CUIC:

file get activelog /cuic/logs/cuic/\*.\* ricorre comprimi ore di reltime 1

file get activelog /cuic/logs/cuicsrvr/\*.\* ricorre compress reltime ore 1

file get activelog tomcat/logs/\*.\* recurs compress

Passaggio 3. Eseguire il comando per raccogliere i log relativi a LD:

file get activelog livedata/logs/\*.\*

Passaggio 4. Eseguire il comando per raccogliere i log relativi all'IDS:

file get activelog ids/log/\*.\* recurs compress reltime days 1

Nota:per scaricare i log è necessario un server SFTP.

#### Scarica registri con RTMT

Passaggio 1. Scaricare RTMT dalla pagina OAMP. Accedere a *https://<HOST ADDRESS>/oamp* dove HOST ADDRESS è l'indirizzo IP del server.

Passaggio 2. Passare a Strumenti > Plug-in RTMT download. Scaricare e installare il plug-in.

Passaggio 3. Avviare RTMT e accedere al server con le credenziali di amministratore.

Passaggio 4. Fare doppio clic su Trace and Log Central, quindi fare doppio clic su Collect Files

Passaggio 5. È possibile visualizzare queste schede per servizi specifici ed è necessario selezionare tutti i servizi/server per CUIC, LD e Id.

Per CUIC:

| rs |
|----|
|    |
|    |
|    |
|    |
|    |
|    |
|    |

Per Live Data:

| Collect Files |                                     |          |                             |  |  |
|---------------|-------------------------------------|----------|-----------------------------|--|--|
| Se            | lect LiveData Services/Applications |          |                             |  |  |
|               |                                     | ✓ Select | all Services on all Servers |  |  |
|               | Name                                |          | All Servers                 |  |  |
| CCE           | Live Data ActiveMQ Service          |          | Ľ                           |  |  |
| CCE           | Live Data Cassandra Service         |          | Ľ                           |  |  |
| CCE           | Live Data NGINX Service             |          | Ľ                           |  |  |
| CCE           | Live Data Socket.IO Service         |          | Ľ                           |  |  |
| CCE           | Live Data Storm Services            |          | Ľ                           |  |  |
| CCE           | Live Data Web Service               |          | Ľ                           |  |  |
| CCE           | Live Data Zookeeper Service         |          |                             |  |  |
|               |                                     |          |                             |  |  |

Per Id:

#### **Collect Files**

| Select IdS Services/Applications |                                    |             |
|----------------------------------|------------------------------------|-------------|
|                                  | Select all Services on all Servers |             |
| Name                             |                                    | All Servers |
| Cisco Identity Service           |                                    | Ľ           |
|                                  |                                    |             |

Per i servizi di piattaforma, in genere è consigliabile selezionare i registri di Tomcat e Visualizzatore eventi:

| Collect Files                                      |                               |  |  |  |
|----------------------------------------------------|-------------------------------|--|--|--|
| Select System Services/Applications                |                               |  |  |  |
|                                                    | t all Occience an all Occurre |  |  |  |
|                                                    | all Services on all Servers   |  |  |  |
| Name                                               | All Servers                   |  |  |  |
| Cisco Serviceability Reporter CallActivitiesReport |                               |  |  |  |
| Cisco Serviceability Reporter DeviceReport         |                               |  |  |  |
| Cisco Serviceability Reporter PPRReport            |                               |  |  |  |
| Cisco Serviceability Reporter ServerReport         |                               |  |  |  |
| Cisco Serviceability Reporter ServiceReport        |                               |  |  |  |
| Cisco Stored Procedure Trace                       |                               |  |  |  |
| Cisco Syslog Agent                                 |                               |  |  |  |
| Cisco Tomcat                                       | <b>∠</b>                      |  |  |  |
| Cisco Tomcat Security Logs                         |                               |  |  |  |
| Cisco Tomcat Stats Servlet                         |                               |  |  |  |
| Cisco Trace Collection Service                     |                               |  |  |  |
| Cisco Trust Verification Service                   |                               |  |  |  |
| Cisco UXL Web Service                              |                               |  |  |  |
| Cisco Unified Mobile Voice Access Service          |                               |  |  |  |
| Cisco Unified OS Admin Web Service                 |                               |  |  |  |
| Cisco Unified OS Platform API                      |                               |  |  |  |
| Cisco Unified Reporting Web Service                |                               |  |  |  |
| Cisco User Data Services                           |                               |  |  |  |
| Cisco WebDialer Web Service                        |                               |  |  |  |
| Cisco WebDialerRedirector Web Service              |                               |  |  |  |
| Cron Logs                                          |                               |  |  |  |
| Event Viewer-Application Log                       | Ľ                             |  |  |  |
| Event Viewer-System Log                            |                               |  |  |  |
| FIPS Logs                                          |                               |  |  |  |
|                                                    |                               |  |  |  |

Passaggio 6. Selezionare **Data e ora** insieme alla **cartella di destinazione** per salvare i registri. I registri verranno salvati.